## Profi cash Version 12 SEPA-XML-Datei bankverwaltet terminieren

### SPREEWALDBANK eG

Volksbanken Raiffeisenbanken

Um Zahlungsaufträge aus einer externen SEPA-XML-Datei einzulesen, wählen Sie bitte im Reiter "Datenübertragung" den Punkt "Job erstellen" und wählen Sie aus der nun erscheinenden Liste "Externe SEPA-XML-Datei senden" aus.

| ∎-                            | Kontoinformati                     | onen Zahlungsve                 | erkehr Ausla                    | ndszahlungsverkeł                 | nr Daten                         | transfer              |
|-------------------------------|------------------------------------|---------------------------------|---------------------------------|-----------------------------------|----------------------------------|-----------------------|
| <b>İ</b>                      | Ê,                                 | Ŧ                               |                                 | ₹.                                | >                                | -                     |
| Job<br>erstellen <del>•</del> | Job<br>unterschreiben <del>•</del> | Datenübertragung<br>durchführen | Datei<br>freigeben <del>•</del> | Import-/Export-<br>Beschreibungen | Import<br>ausführen <del>•</del> | Export<br>ausführen • |
|                               | Jobs                               | Datenübertragung                | Dateifreigaben                  | Imp                               | ort / Export                     |                       |

Es erscheint das Fenster "ZV-Job für HBCI aus externer SEPA-XML-Datei erstellen".

|                                                                                      | 2                                                                                             | ZV-Job für HBCI aus externer SEPA-XN                                                           | ML-Datei erstellen      |                                                     |
|--------------------------------------------------------------------------------------|-----------------------------------------------------------------------------------------------|------------------------------------------------------------------------------------------------|-------------------------|-----------------------------------------------------|
| Bitte genau ein Koi                                                                  | nto auswählen:                                                                                |                                                                                                |                         |                                                     |
| ontenauswahl                                                                         |                                                                                               |                                                                                                |                         |                                                     |
|                                                                                      |                                                                                               |                                                                                                |                         |                                                     |
|                                                                                      |                                                                                               |                                                                                                |                         |                                                     |
| Ziehen Sie eine Spalter                                                              | nüberschrift in diesen Bereich, um nach dieser Spalte                                         | e zu gruppieren                                                                                |                         |                                                     |
| Ziehen Sie eine Spalter<br>Bankleitzahl                                              | nüberschrift in diesen Bereich, um nach dieser Spalte<br>Kontonummer                          | e zu gruppieren<br>Konto-Kürzel                                                                | nächste Fälligkeit      | HBCI-Kürzel                                         |
| Ziehen Sie eine Spalter<br>Bankleitzahl                                              | nüberschrift in diesen Bereich, um nach dieser Spalte<br>Kontonummer                          | e zu gruppieren<br>Konto-Kürzel                                                                | nächste Fälligkeit      | HBCI-Kürzel                                         |
| Ziehen Sie eine Spalter<br>Bankleitzahl<br>99999999                                  | nüberschrift in diesen Bereich, um nach dieser Spalte<br>Kontonummer<br>0 c<br>9,999,999,999  | e zu gruppieren<br>Konto-Kürzel<br>Isc<br>Konten aus SEPA-XML-Datei                            | nächste Fälligkeit<br>= | HBCI-Kürzel                                         |
| Ziehen Sie eine Spalter<br>Bankleitzahl<br>7 Erc<br>99999999<br>18092684             | nüberschrift in diesen Bereich, um nach dieser Spalte<br>Kontonummer<br>0 #c<br>9.999.999.999 | e zu gruppieren<br>Konto-Kürzel<br>Isc<br>Konten aus SEPA-XML-Datei<br>Girokonto               | nächste Fälligkeit<br>= | HBCI-Kürzel<br>Cindy PinTan                         |
| Ziehen Sie eine Spalter<br>Bankleitzahl<br>7 0sc<br>99999999<br>18092684<br>18092684 | nüberschrift in diesen Bereich, um nach dieser Spalte<br>Kontonummer<br>0 #c<br>9.999.999.999 | e zu gruppieren<br>Konto-Kürzel<br>ac<br>Konten aus SEPA-XML-Datei<br>Girokonto<br>Kreditkarte | nächste Fälligkeit<br>= | HBCI-Kürzel<br>IIII<br>Cindy PinTan<br>Cindy PinTan |

Nun können Sie auswählen, ob die Konten aus der Datei übernommen werden sollen oder ob ein anderes Konto angesprochen werden soll. Anschließend wählen Sie die gewünschte SEPA-XML-Datei aus.

| Datei C:\Profi cash Version 12\daten\SEPA.XML Öffnen |  |
|------------------------------------------------------|--|
|------------------------------------------------------|--|

Wenn Sie jetzt den Haken bei Ausführungsdatum der SEPA-Aufträge "ändern" setzen, erscheint oberhalb ein Datum. Geben Sie den gewünschten Ausführungstag an und klicken Sie unten rechts auf "ZV-Job erstellen".

| Vorgaben                                                                                     |
|----------------------------------------------------------------------------------------------|
|                                                                                              |
| als Einzelaufträge versenden                                                                 |
| Ausführungsdatum der SEPA-Aufträge 02.03.2020 🔲                                              |
| ☑ ändern. (SEPA-Überweisungen werden in diesem Fall als bankverwaltet terminiert versendet.) |
|                                                                                              |
| ohne Historie 🔽 Liste drucken                                                                |

## Profi cash Version 12 SEPA-XML-Datei bankverwaltet terminieren

SPREEWALDBANK eG

Volksbanken Raiffeisenbanken

Anschließend erscheint die Frage, ob Sie mit der Verarbeitung fortsetzen wollen oder sich die Kontrollsummen anzeigen lassen wollen.

| F                                              | Profi cash                     |               | ×         |
|------------------------------------------------|--------------------------------|---------------|-----------|
| Verarbeitung direkt fortset<br>Datei anzeigen? | zen oder zuvor K<br>Fortsetzen | ontrollsummer | Abbrechen |
|                                                |                                |               |           |

Wenn Sie gleich "Fortsetzen" auswählen, bekommen Sie die Meldung, dass die Jobs erstellt wurden. Sie können den Hinweis mit "OK" bestätigen. Sie können nun weitere Dateien einlesen oder das Fenster schließen.

| Erstellen Job(s) beendet. | Profi cash                | ×  |
|---------------------------|---------------------------|----|
| ОК                        | Erstellen Job(s) beendet. | OK |

Wenn Sie den Button "Summen" gewählt haben, wird im Hintergrund die Liste erstellt und Sie werden gefragt, ob Sie die Verarbeitung fortsetzen möchten. Klicken Sie nun auf "Ja" und Sie habe die Möglichkeit weitere Dateien einzulesen oder das Fenster zu schließen.

| Profi cash               |  |
|--------------------------|--|
| Verarbeitung fortsetzen? |  |
| Ja Abbrechen             |  |

Jetzt haben Sie auch noch die Möglichkeit die Kontrollliste vor Ausführung anzusehen. Diese sieht in etwa so aus:

| SPREEWALDBANK eG         |                                 |                                                  |  |  |  |
|--------------------------|---------------------------------|--------------------------------------------------|--|--|--|
|                          | Volksbanken<br>Raiffeisenbanken | C:\PROFI CASH VERSION 12\82892855.\$\$\$         |  |  |  |
| SEPA-Protokoll: - [ C:\  | Proficash Version 12\date       | n\SEPA.XML] -                                    |  |  |  |
| GUTSCHRIFTEN             |                                 |                                                  |  |  |  |
| Prüfsumme (SHA-256):     | = 15B51F797BFD6F38              | DD128DFD4FF662835A0D56818CE80A4A6890F1C6D43C371F |  |  |  |
| Name Auftraggeber        | = Cindy                         |                                                  |  |  |  |
| Anzahl der Zahlungssätze | e = 3                           |                                                  |  |  |  |
| Summe der Beträge EUR    | = 0,03                          |                                                  |  |  |  |
| ursprüngliches Ausführur | ngsdatum = 28.02.2020           |                                                  |  |  |  |
| Ende SEPA-Protokoll      |                                 |                                                  |  |  |  |

# Profi cash Version 12 SEPA-XML-Datei bankverwaltet terminieren

#### SPREEWALDBANK eG

Volksbanken Raiffeisenbanken

Klicken Sie nun in den Reiter "Datenübertragung" und dann auf "Datenübertragung durchführen".

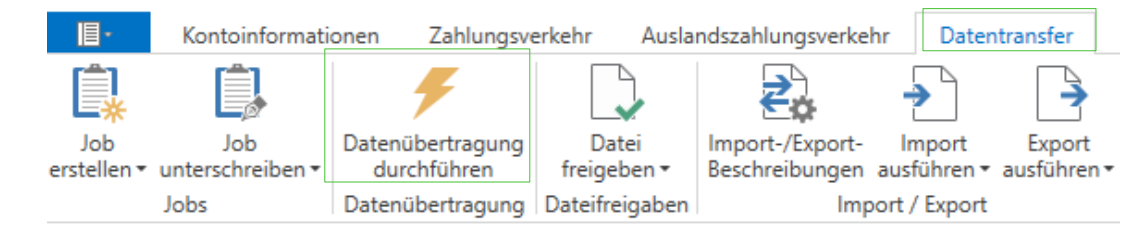

War die Joberstellung erfolgreich, finden Sie diese nun in der Übersicht. In folgendem Beispiel ist es eine Terminüberweisung. Erkennbar an der Art "TÜe". Ebenfalls sehen Sie in der Spalte "Bankausführung" das gewünschte Datum.

| Ziehen Sie eine Spaltenüberschrift in diesen Bereich, um nach dieser Spalte zu puppieren     Nr   Kto-Kürzel   BLZ   KtoNr   Verfahren   Art     T   =   @sc   @sc   @sc   @sc   @sc     1   Girokonto   18092684    HBCI   UMS     2   Sparkonto   18092684    HBCI   UMS     4   Kreditkarte   18092684    HBCI   UMS     14   Girokonto   18092684    HBCI   UMS                                                                                                    |             |      |           |                     |                           |                                | obs               |
|----------------------------------------------------------------------------------------------------|-------------|------|-----------|---------------------|---------------------------|--------------------------------|-------------------|
| Nr Kto-Kürzel BLZ KtoNr Verfahren Art   r = Image: Compare the state of the state of the sta |             |      |           | oalte zu gruppieren | ereich, um nach dieser Sp | Spaltenüberschrift in diesen B | Ziehen Sie eine S |
| τ     Ξε     Ξε     Ξε     Ξε     Ξε       1     Girokonto     18092684     HBCI     UMS       2     Sparkonto     18092684     HBCI     UMS       4     Kreditkarte     18092684     HBCI     UMS       14     Girokonto     18092684     HBCI     EKA                                                                                                    | Übertragung | Art  | Verfahren | KtoNr               | BLZ                       | Kto-Kürzel                     | Nr                |
| 1     Girokonto     18092684     HBCI     UMS       2     Sparkonto     18092684     HBCI     UMS       4     Kreditkarte     18092684     HBCI     UMS       14     Girokonto     18092684     HBCI     EKA                                                                                                    | =           | E BC | R BC      | RBC                 | RBC                       | RBC                            | r =               |
| 2     Sparkonto     18092684     HBCI     UMS       4     Kreditkarte     18092684     HBCI     UMS       14     Girokonto     18092684     HBCI     EKA                                                                                                    | 28.02.2020  | UMS  | HBCI      |                     | 18092684                  | Girokonto                      | 1                 |
| 4     Kreditkarte     18092684     HBCI     UMS       14     Girokonto     18092684     HBCI     EKA                                                                                                    | 28.02.2020  | UMS  | HBCI      |                     | 18092684                  | Sparkonto                      | 2                 |
| 14 Girokonto 18092684 HBCI EKA                                                                                                    | 28.02.2020  | UMS  | HBCI      |                     | 18092684                  | Kreditkarte                    | 4                 |
|                                                                                                    | 05.02.2020  | EKA  | HBCI      |                     | 18092684                  | Girokonto                      | 14                |
| 15 Kreditkarte 18092684 HBCI EKA                                                                                                    | 29.01.2020  | EKA  | HBCI      |                     | 18092684                  | Kreditkarte                    | 15                |
| ▶ 16 Girokonto 18092684 HBCI 0 TÜe                                                                                                    | 28.02.2020  | TÜe  | HBCI 0    |                     | 18092684                  | Girokonto                      | 16                |

|             |      |             |                | Q      |
|-------------|------|-------------|----------------|--------|
| Übertragung | ok   | Betrag      | Bankausführung |        |
| =           | 8 BC | R BC        | =              |        |
| 28.02.2020  | +    |             |                | ^      |
| 28.02.2020  | +    |             |                |        |
| 28.02.2020  | +    |             |                |        |
| 05.02.2020  | +    |             |                |        |
| 29.01.2020  | +    |             |                |        |
| 28.02.2020  |      | SÜ 0,03 EUR | 02.03.2020     | $\sim$ |

Wählen Sie den gewünschten Job aus und Senden diesen zur Bank. Die Datenübertragung startet und er fragt Sie nach Ihrem PIN oder Ihrem Kennwort. Beim PIN/TAN-Verfahren müssen Sie den Auftrag noch mit einer TAN bestätigen. Bei erfolgreicher Eingabe bekommen Sie den Hinweis, dass der Job erfolgreich ausgeführt wurde.

Bei Fragen erreichen Sie unser KundenServiceCenter von Montag – Donnerstag von 8.00 – 19.00 Uhr und Freitag von 8.00 – 17.00 Uhr telefonisch unter der 03546/231-0.